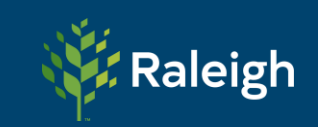

## **City of Raleigh – Hospitality Permit Renewal Guide**

## How to Renew Your Permit

This guide will walk you through the steps for submitting a Hospitality Permit Renewal Application through the **Permit & Development Portal** 

To begin the Hospitality Permit renewal process, you will first need to log in to your account by visiting the City of Raleigh's <u>Permit & Development Portal</u>. On the homepage, you will locate the **'Login or Register'** button at the top right of the page.

Click on **'Login or Register'** and enter your credentials. You should not be required to register, as there is already an account associated with the permit that you are renewing.

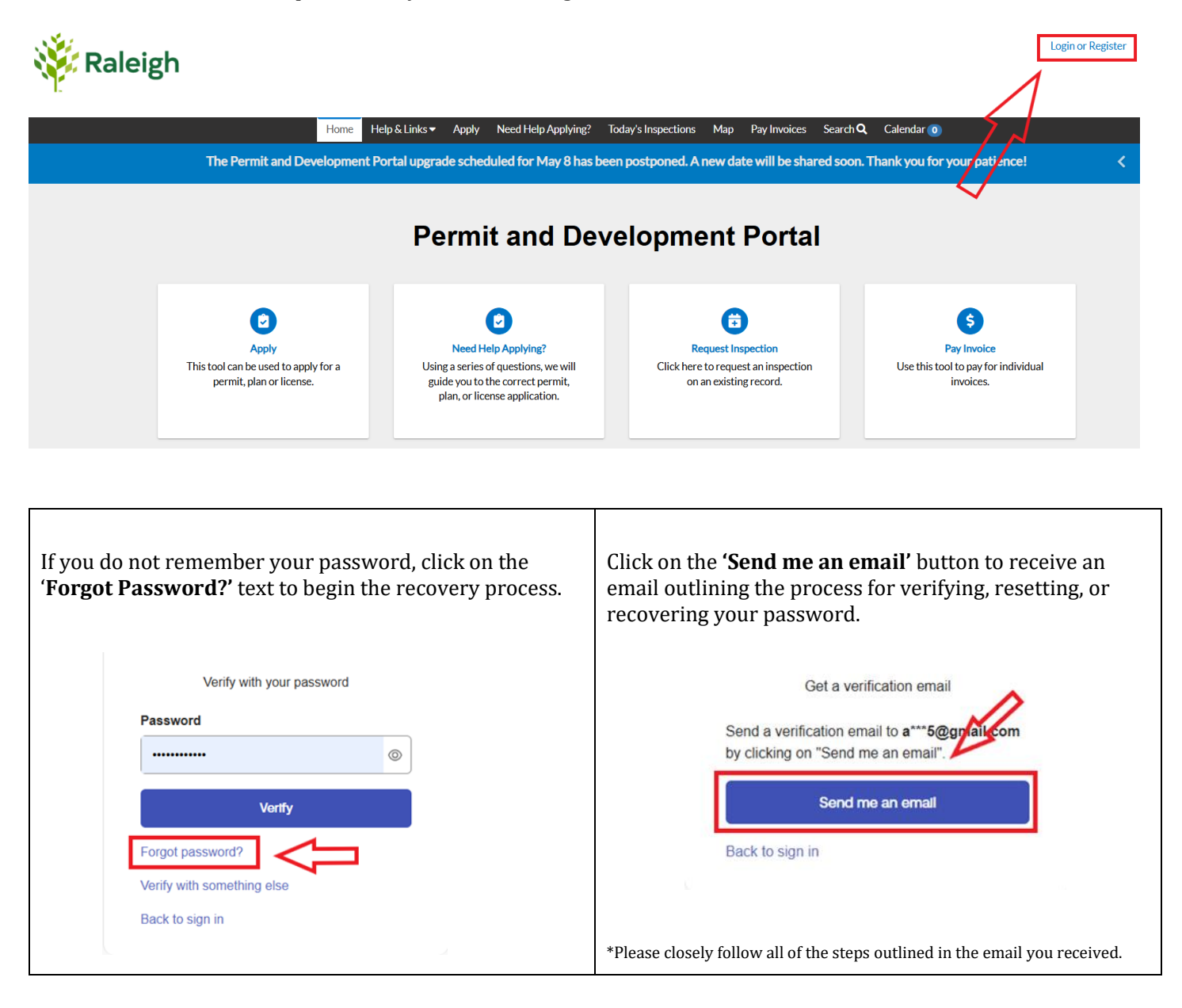

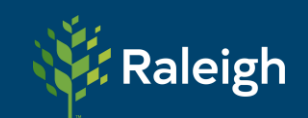

Once you are logged into your Permit & Development Portal account, you can proceed to the <u>'My Work'</u> tab located on the top black ribbon.

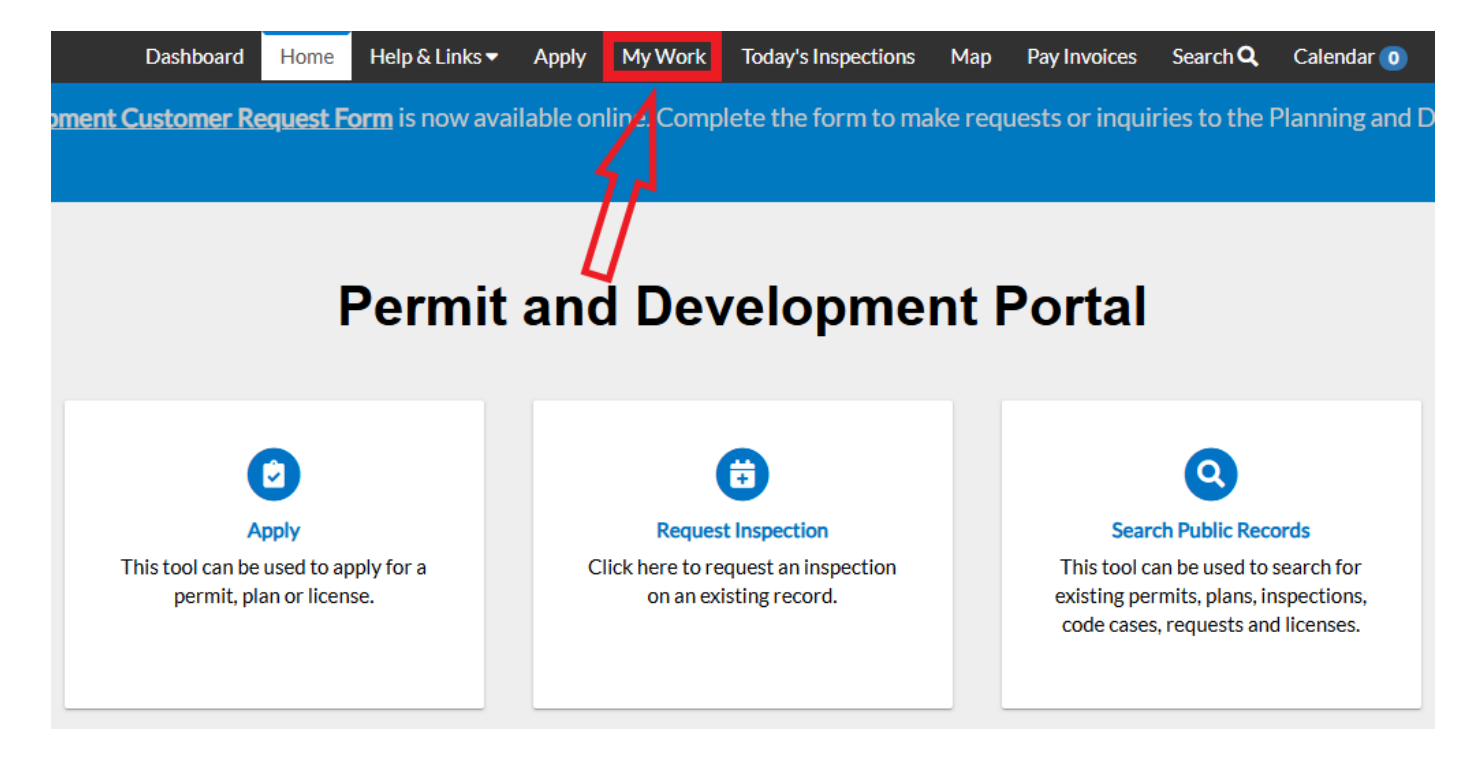

You will now be directed to the **'My Work'** page. Depending on your business, you may have multiple tabs to select in this section. Click on **'My Licenses'**, which will populate a list of all of your permits. If a permit is ready to renew, there will be a blue **'Renew'** icon to the left of the applicant's name. Click on the **'Renew'** icon to proceed.

| Dashboard H     | ome Help& | & Links ▼ Apr | oly Need Helj | o Applying?  | My Work        | Today's Ins | spections I | Мар  | Report        | Payl  |
|-----------------|-----------|---------------|---------------|--------------|----------------|-------------|-------------|------|---------------|-------|
| My Work         |           |               |               |              |                |             |             |      |               |       |
| MY INVOICES     | MY PLANS  | S MY LICE     | NSES/PERMITS  | - HOSPITALIT | Y AND FOOD     | TRUCKS      | MY EXIST    | INGI | NSPECTION     | S     |
| Search          |           |               |               |              | N              |             |             |      |               |       |
| License Number  | Renew     | Name          | ▼ DBA         | ▼ Add        | dress          | <b>\</b> T  | Status      | T    | Туре          |       |
| PUPS-0000 -20   |           |               |               |              | L              |             | Renewed - C | )    | Street Perfo  | rmer  |
| PUPS-0001 -20   |           |               |               | EN           | 1D W Morgan    | St          | Issued      |      | Newsrack      |       |
| PUPS-0000 -20   |           |               |               | 407          | 7 1/2 N Boylan | Ave 5550    | Issued      |      | Newsrack      |       |
| NITE-0000 ·2025 | Renew     | <             | 1             | 200          | ) W Hargett St | 5176603     | Issued      |      | Nightlife Per | rmit  |
| SEAT-0000 -2025 | Renew     |               |               | 220          | ) W Hargett St | 5142851     | Issued      |      | Sidewalk Sea  | ating |

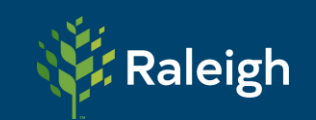

You have now officially started the renewal process for your permit and have been redirected to fill in or update any information that may have changed since your license was issued.

The first page, or **"Type"** page, will **<u>not</u>** allow any changes. Should any of the information be incorrect, you are able to provide updates on the next page.

|                                 | Dashboard                | Home        | Help & Links 🔻    | Apply     | My Work | Today's Inspections | Мар   | Pay Invoices | Search Q | Calendar 🧿   |
|---------------------------------|--------------------------|-------------|-------------------|-----------|---------|---------------------|-------|--------------|----------|--------------|
| Renew Licen                     | ise -                    |             |                   |           |         |                     |       |              |          | REQUIRED     |
|                                 | 1                        |             |                   | 2         |         |                     |       |              |          | 4            |
|                                 | Туре                     |             |                   | More Info |         | Attach              | ments |              | Review   | v and Submit |
| LICENSE DETA<br>Below in "Descr | ILS<br>iption", please p | provide the | name of the busin | iess.     |         |                     |       |              |          |              |
| License Type                    |                          |             |                   | ~         |         |                     |       |              |          |              |
| Description                     |                          |             |                   |           |         |                     |       |              |          |              |
| License Holde                   | er                       |             |                   |           |         |                     |       | <            | $\sum$   | 7            |
|                                 |                          |             |                   |           |         |                     |       |              |          | Next         |

To proceed, you will click on the '**Next'** button located near the bottom right of the page.

The following page will vary depending on the type of permit you are renewing.

If you are renewing a permit that necessitates an Indemnity Agreement between the City of Raleigh and the Applicant, you will be required to update the information of the Witness who will provide their signature on the Indemnity Agreement.

**Please note:** The name and email of the Witness must **NOT** be the same as the applicant. If there have been any changes or updates to the name of the business with the North Carolina Secretary of State, those changes will be required to issue the renewed permit. If you are unable to proceed to the next page, the required information has not been provided.

Once you have provided all of the required information, you may proceed to the next step by clicking on the **'Next'** icon located at the bottom right of the page.

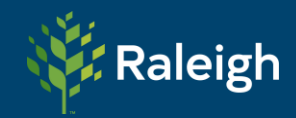

## Hospitality Permit Renewal Guide

| $\checkmark$                                                                                                    | 2                                                                                                    | 3                                                                                     | 4                                                  |
|----------------------------------------------------------------------------------------------------|----------------------------------------------------------------------------------------------------|---------------------------------------------------------------------------------------|----------------------------------------------------|
| Туре                                                                                                    | More Info                                                                                                    | Attachments                                                                           | Review and Submit                                  |
| MORE INFO<br>Permits are valid for one year from July 1 <sup>st</sup> to June 30 <sup>th</sup> . Th<br>Review the website here to learn about al<br>If you have any questions, please reach out to our Hospitali<br>The City of Raleigh Indemnity Agreement<br>Provide witness contact information below | e permit fee is \$ . This<br>I necessary requirements and guidelines.<br>ty team hospitality,programs@raleighnc.g<br>is now electronic through DocuSign. The b<br>x. | : fee is subject to change from year to<br>ov<br>usiness owner and a witness are requ | year.<br>ired to sign and attest to the agreement. |
| "Witness name (first and last):                                                                                                    | ENTER THE NAME OF WITNESS HERE<br>(CANNOT BE THE SAME NAME AS APPL                                                                                                   | icant)                                                                                |                                                    |
| 'Witness email address:                                                                                                    | ENTER THE EMAIL OF WITNESS HERE<br>(CANNOT BE THE SAME EMAIL AS APPL                                                                                                 | ICANT)                                                                                | A                                                  |
| If the owner's name and email address (acc<br>provide owner name and email address for                                                                                                    | cording to North Carolina Secretary of Sta<br>Indemnity Agreement below:                                                                                             | te Business Registration) is different (                                              | than the submitted applicant information,          |
|                                                                                                    | ENTER LLC NAME HERE AS LISTED WITH                                                                                                    | INC SECRETARY OF STATE                                                                | Ţ                                                  |
| Back                                                                                                    |                                                                                                    |                                                                                       | Next                                               |

Depending on the type of permit you are renewing, you may be required to upload supporting documents to process your application.

Below is a list of the required documents to upload for each type of permit you are renewing.

| Sidewalk Seating:                                           | Nightlife Permit:                     | Streetery:                            |  |
|-------------------------------------------------------------|---------------------------------------|---------------------------------------|--|
| Certificate of Insurance                                    | Photo of Shunt Trip                   | □ <u>Certificate of Insurance</u>     |  |
| □ Photos of the furniture                                   | □ <u>NC Secretary of State Filing</u> | □ Photos of the furniture             |  |
| □ Site Diagram / Photo of existing setup                    |                                       | □ Site Diagram / Photo of Streetery   |  |
| □ <u>NC Secretary of State Filing</u>                       |                                       | □ <u>NC Secretary of State Filing</u> |  |
| Pushcart:                                                   | Newsrack:                             | Street Performer:                     |  |
| Certificate of Insurance                                    | <u>Certificate of Insurance</u>       | □ No documents required               |  |
| □ Menu of Offerings                                         | Photo(s) of Active Newsracks          |                                       |  |
| □ Site Diagram / Photo(s) of Cart                           | □ <u>NC Secretary of State Filing</u> |                                       |  |
| □ <u>NC Secretary of State Filing</u>                       |                                       |                                       |  |
| □ Wake County Health Inspection or NC<br>Agriculture Letter |                                       |                                       |  |

The City of Raleigh has specific requirements when uploading and submitting Certificates of Insurance.

## Errors on Certificate of Insurance submissions are the number one source of delays in issuing permits!

Please review the specific insurance requirements for the permit you are renewing and send these requirements to your insurance agent when you request a current Certificate of Insurance!

Sidewalk Seating

**Insurance Requirements** 

Pushcart and Newsrack

Insurance Requirements

Streetery

Insurance Requirements

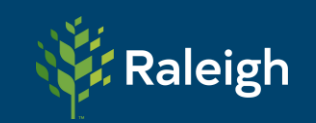

To begin uploading documents, you will click on the **'+'** in each of the blue cards. If you have additional documents, you can upload those by selecting the card that contains the **'drop-down'** menu and selecting the type of document you are uploading. **You may add as many additional attachments as required.** 

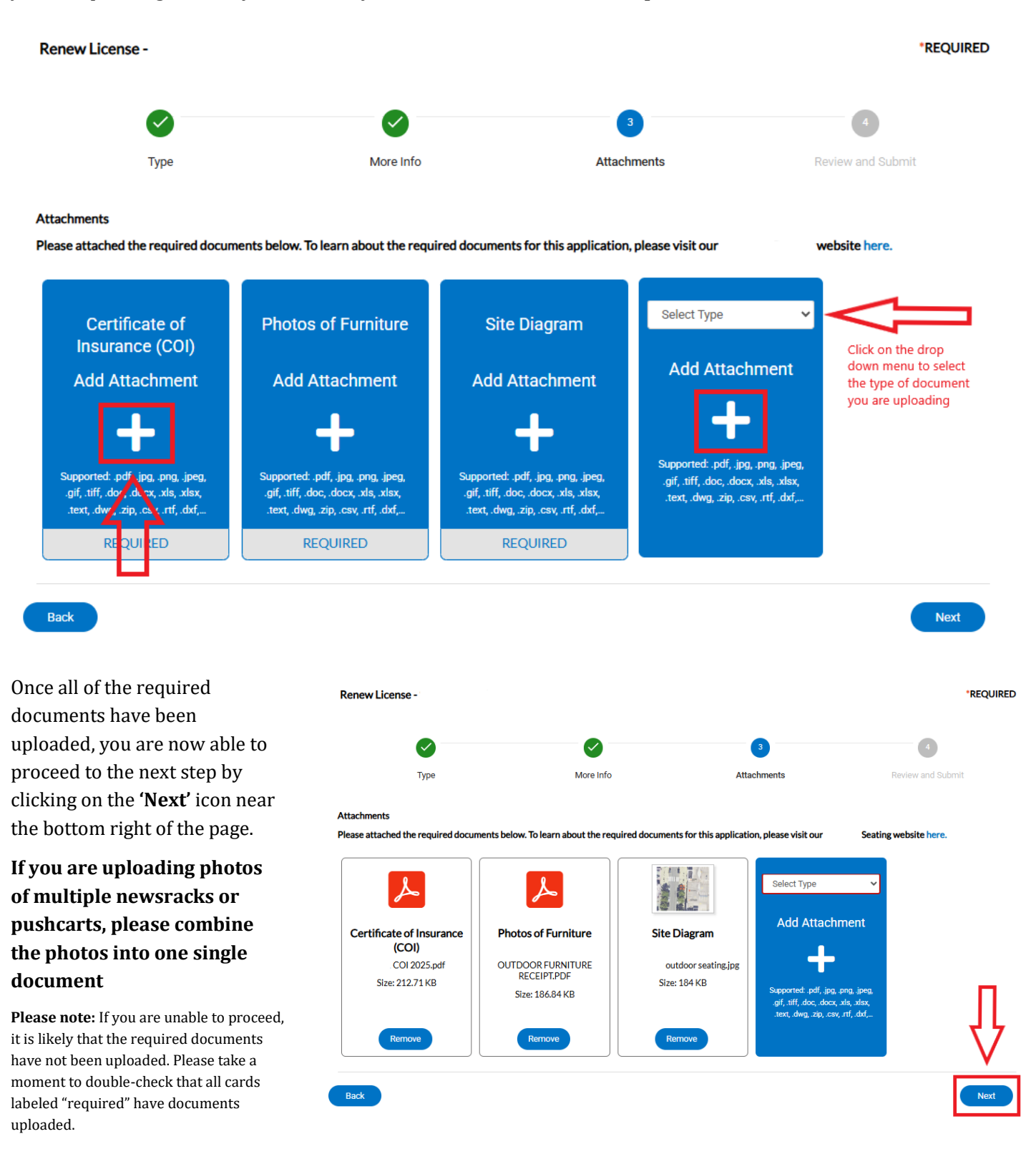

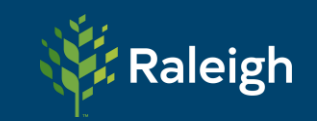

After you have clicked on the 'Next' icon, a box will automatically appear indicating that your files are being saved.

This may take a moment, and it is best to allow up to 2 minutes to complete the uploading process before you suspect any issues. Once the documents are saved, the box will automatically disappear from the screen, and you will proceed to the **Review** page.

| 3 of 3 Uploaded | Show Details<br>100 % |
|-----------------|-----------------------|

Please **thoroughly** review all of the information you have provided during the renewal process. Any incorrect information can delay the processing of your Renewal Application and potentially result in the interruption of your regular business operations. Once you have completed reviewing your Renewal Application. You are now ready to click on the **'Submit'** icon.

| Renew Lic    | cense - Sidewalk Seating           |                                           |             | *REQUIRED         |
|--------------|------------------------------------|-------------------------------------------|-------------|-------------------|
|              |                                    | $\checkmark$                              | $\bigcirc$  | 3                 |
|              | Туре                               | More Info                                 | Attachments | Review and Submit |
|              |                                    |                                           | C           |                   |
| ocations     | Location                           | 220 W Hargett St , Raleigh,               | NC, , 27601 |                   |
|              | Parcel Number                      |                                           |             |                   |
| asic Info    |                                    |                                           |             |                   |
|              | Туре                               | Sidewalk Seating                          |             |                   |
|              | Description                        |                                           |             |                   |
|              | Applied Date                       |                                           |             |                   |
|              | License Holder                     |                                           |             |                   |
| Contacts     | Applicant                          |                                           |             |                   |
|              |                                    |                                           |             |                   |
| Estimated Fe | ees                                |                                           |             |                   |
| The followin | g is a tee estimate and totals are | subject to change. Additional fees may ap | oply.       |                   |
| Fee          |                                    |                                           | Amount      |                   |

You have now successfully completed your Permit Renewal Application. The Hospitality and Nightlife Team will process your application as soon as possible!

Your license application was submitted successfully. No fees are due at this time; we will review your application, and we will be in touch with you shortly.